# WMS PROECT EXPLANATION

#### **STEP 1:** <u>http://178.23.187.46:3021/</u>

#### STEP 2: Enter Username, Password and Login

| Username Password Login |          | LOGIN |  |
|-------------------------|----------|-------|--|
| Password                | Username |       |  |
| Login                   | Password |       |  |
|                         |          | Login |  |

#### **STEP 3:** Go to left side then click inventory button

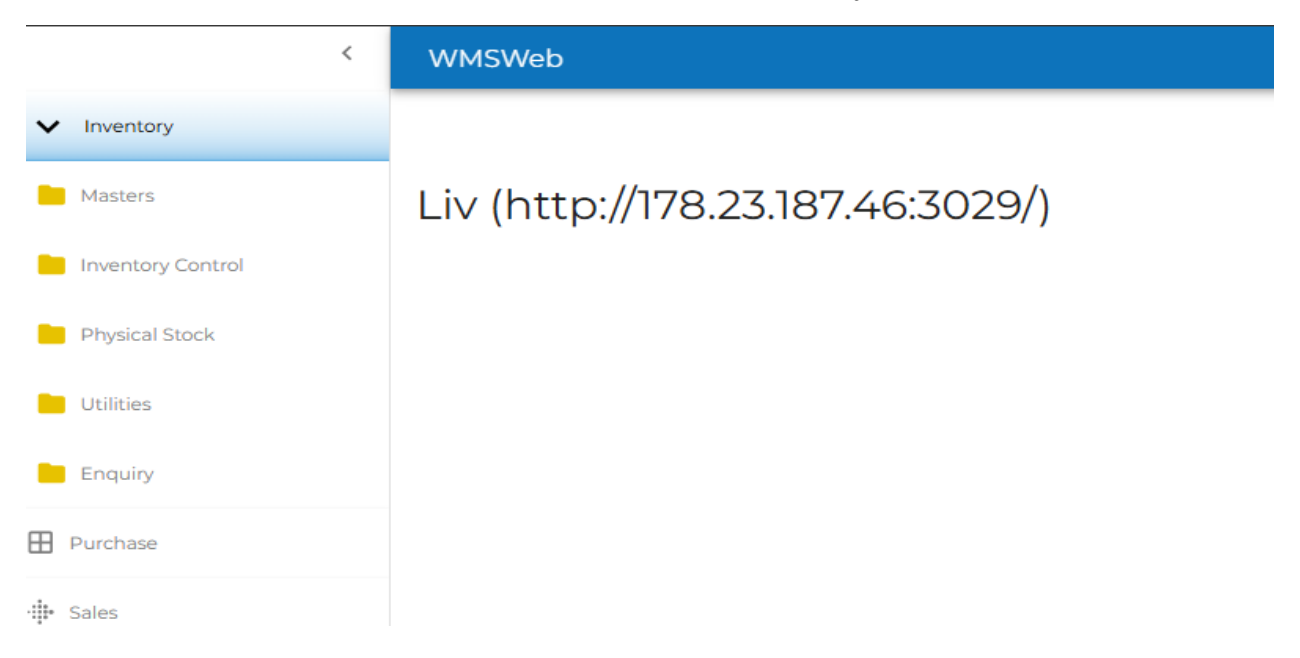

#### **STEP 4:** Click master and click Item Request

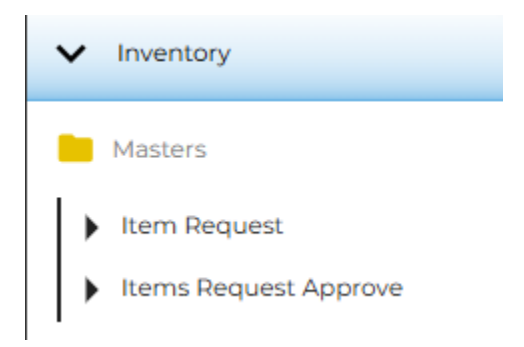

### **ITEM REQUEST:**

## **STEP 1:** Go to the right side then click **New** button

| <                     | WMS  | Web |            |                  |                    |        |               | ADMINISTRATOR | : [→ |
|-----------------------|------|-----|------------|------------------|--------------------|--------|---------------|---------------|------|
| Inventory             | ltem |     | t Summary  |                  |                    |        |               | Filter Ne     | lew  |
| Masters               |      |     |            |                  |                    |        |               |               |      |
| Item Request          |      | ID  | Date       | Location         | Narration          | Status | ConfrimStatus | Entered By    |      |
| Items Request Approve |      | n   | 29/01/2025 | CF01-ALNADHA1050 | First Item Request | POST   | ENTER         | ADMINISTRATOR |      |
| Inventory Control     |      |     |            |                  |                    |        |               |               |      |
| Physical Stock        |      |     |            |                  |                    |        |               |               |      |
| Utilities             |      |     |            |                  |                    |        |               |               |      |
| Enquiry               |      |     |            |                  |                    |        |               |               |      |
| Purchase              |      |     |            |                  |                    |        |               |               |      |
| Sales                 |      |     |            |                  |                    |        |               |               |      |

#### STEP 2: Enter narration field (Eg: Item creation for Food)

| <                     | WMSWeb ADMINISTRAT                                                  |
|-----------------------|---------------------------------------------------------------------|
| Inventory             | Item Request                                                        |
| Masters               | Summary                                                             |
| Item Request          | E Header Information                                                |
| Items Request Approve |                                                                     |
| Inventory Control     |                                                                     |
| Physical Stock        | 號 Item Details                                                      |
| Utilities             | Barcode Item Name Arabic Name                                       |
| Enquiry               | Category Q Sub Category Main Category Packing                       |
|                       |                                                                     |
| Purchase              |                                                                     |
| 🖡 Sales               | New + Save B Post > Delete                                          |
|                       | Barcode ItemName ItemNameFL Category SubCategory MainCategory Brand |
|                       |                                                                     |
|                       |                                                                     |
|                       |                                                                     |
|                       | No rows                                                             |
|                       |                                                                     |
|                       |                                                                     |
|                       |                                                                     |

- Enter the **Barcode** number, this number should be unique. (Eg: 8801073211506)
- Enter Item Name and Arabic Name. (Eg: BULDAK CARBONARA 105 GM, جم 105 جم)
- Choose **Category**, automatically fill the fields Sub Category and Main Category.
- Enter Packing Field (Eg:PCK)
- Choose **Brand** and **Vendor**
- Enter Cost Price and RSP Vat

| Trans ID                                           | Trans Date<br>01/29/2025 |                                                          | ation<br>CF01-ALNADHA1050 | •                             | Narration<br>Item creati | ion for Food |                |         |          |
|----------------------------------------------------|--------------------------|----------------------------------------------------------|---------------------------|-------------------------------|--------------------------|--------------|----------------|---------|----------|
| Item Details                                       |                          |                                                          |                           |                               |                          |              |                |         |          |
| - Barcode                                          | BUI DAK CAR              | BONARA 105 GM                                            |                           |                               | - Arabic Name            | <b>u</b>     |                |         |          |
| - Category-<br>Grocery Others<br>- Brand<br>BULDAK | ٩                        | Sub Category<br>ZOOM Grocery<br>Vendor<br>CARRYFOOD HEAD | DFFICE                    | Main Category<br>ZOOM Grocery | ٩                        | Cost Price   | Packing<br>PcK | RSP VAL |          |
|                                                    |                          |                                                          |                           |                               |                          | New +        | Save 🖬         | Post >  | Delete 📋 |
| Barcode   ItemName                                 |                          | ItemNameFL                                               | Category                  | Su                            | bCategory                | Mair         | Category       | Bran    | nd       |
|                                                    |                          |                                                          | N                         | D TOWS                        |                          |              |                |         |          |

• Click save Button, then "Yes" to save the item or "No" to don't save the items.

| Save    |          |           |      |  |
|---------|----------|-----------|------|--|
| Are you | sure you | want to s | ave? |  |
| Yes     | No       |           |      |  |
|         |          |           |      |  |

**STEP 3:** Click **"NEW+"** button to add another new item.

| <                                          | WMSWeb ADMINISTRA                                                                                                    |
|--------------------------------------------|----------------------------------------------------------------------------------------------------|
| Inventory                                  | Item Request Summary > Item Creation Request Detail                                                                                                    |
| Masters Item Request Items Request Approve | Header Information         Trans Data         Controls           12         02292025         Image: Consumer Hadded on the second on the second on the seco |
| Physical Stock                             | Item Details         firem Name         Arabic Name                                                                                                    |
| Utilities                                  | Cotegery Cotegery Main Category Main Category Packing                                                                                                    |
| Enquiry<br>Purchase                        | Brand Q Vendor Q Cott Pice C Cott Pice C C C Pice C C C C C C C C C C C C C C C C C C C                                                                                                    |
| ∰ Sales                                    | Barcode   ItemName   ItemNameFL   Category   SubCategory   MainCategory   Brand   Vendor                                                                                                    |
|                                            | 6-5534600, DANETTE VANILLA DESMT, w. 6 * 9 * 75 galas gan Age - 444 Hoten Desserts-1 Hoten Desserts 200M Hoten Desserts 200M Hoten                                                                                                    |
|                                            |                                                                                                    |
|                                            |                                                                                                    |
|                                            |                                                                                                    |
|                                            |                                                                                                    |
|                                            |                                                                                                    |

**STEP 4:** If you want the edit added item in the list, click the item which you want to edit. Now, you can edit the fields then save.

| <                 | WMSWeb ADMINISTRAT                                                                                                    |
|-------------------|----------------------------------------------------------------------------------------------------|
| Inventory         | Item Request Summary > Item Creation Request Detail                                                                                                 |
| Masters           | Header Information                                                                                                    |
| Inventory Control | Trans ID. Tans Data. 01292005 CF01ALNADHAI050 V                                                                                                    |
| Physical Stock    |                                                                                                    |
| Utilities         |                                                                                                    |
| Enquiry           | 625534600025     DANETTE VANILLA DESSIT MIX 750M+60       Cottogory     Sub Category                                                                |
| Purchase          | Grand     Grand     Vendor     Vendor     Vendor     Vendor     Vendor     Vendor     Vendor     Vendor     Vendor     Vendor     Vendor     Vendor |
| Sales             | DANETTE Q CARRYFOOD HEAD OFFICE Q 1 538                                                                                                    |
|                   | Nov + Sae B Pox > Dete B                                                                                                    |
|                   | נאר איז איז איז איז איז איז איז איז איז איז                                                                                                    |
|                   |                                                                                                    |
|                   |                                                                                                    |
|                   |                                                                                                    |
|                   |                                                                                                    |
|                   |                                                                                                    |
|                   |                                                                                                    |
|                   | 4                                                                                                    |
|                   |                                                                                                    |

**STEP 5:** Click the **"Post"** button, to approve the request for the items.

| 7           | ns ID               |                 | 01/30/2025 |                                   | RAHA                       | v                             | Narration               |               |                    |
|-------------|---------------------|-----------------|------------|-----------------------------------|----------------------------|-------------------------------|-------------------------|---------------|--------------------|
| ູ່ສູ່ Ite   |                     |                 |            |                                   |                            |                               |                         |               |                    |
|             | em Deta             | ils             |            |                                   |                            |                               |                         |               |                    |
| Ba<br>234   | arcode<br>45654322  |                 | potato     |                                   |                            |                               | – Arabic Name<br>potato |               |                    |
| Ca          | sP & Other          | Potato Products | Q          | Sub Category<br>Frozen Vegetables | ŝ                          | Main Category<br>FROZEN FOODS |                         | GM GM         |                    |
| - Bri<br>Mi | rand<br>ISTER POTAT | 0               | Q          | FRESHLY FROZEN                    | I FOODS FACTORY LLC        |                               | Q Cost Price            | RSP \<br>8.97 | AT.                |
|             |                     |                 |            |                                   |                            |                               | New +                   | Save 🖬 Po     | st 🗲 🚺 Delete 🧃    |
| Ва          | arcode              | ItemName        | ItemN      | ameFL                             | Category                   | SubCategory                   | MainCategory            | Brand         | Vendor             |
| 23/         | 45654321            | potato          | potato     | )                                 | SP & Other Potato Products | Frozen Vegetables             | FROZEN FOODS            | MISTER POTATO | FRESHLY FROZEN FOC |
| 23/         | 45654322            | potato          | potato     |                                   | SP & Other Potato Products | Frozen Vegetables             | FROZEN FOODS            | MISTER POTATO | FRESHLY FROZEN FOO |

• Before click the "Post" button, need to save all items.

| 2     010000000     0     0     0     0     0     0     0     0     0     0     0     0     0     0     0     0     0     0     0     0     0     0     0     0     0     0     0     0     0     0     0     0     0     0     0     0     0     0     0     0     0     0     0     0     0     0     0     0     0     0     0     0     0     0     0     0     0     0     0     0     0     0     0     0     0     0     0     0     0     0     0     0     0     0     0     0     0     0     0     0     0     0     0     0     0     0     0     0     0     0     0     0     0     0     0     0     0     0     0     0     0     0     0     0     0     0     0     0     0     0     0     0     0     0     0     0     0     0     0     0     0     0     0     0     0     0     0     0     0     0     0     0     0                                                                                                         |  |                                     |  |  |
|----------------------------------------------------------------------------------------------------|--|-------------------------------------|--|--|
| Item Details     Arabic Name       Barcode     Item Name       Arabic Name     Packing       Arabic Name     Packing       Brand     Rule Calegoes       Brand     Rule Calegoes       Brand                                                                                                    |  |                                     |  |  |
| Barcode     Item Name     Arabic Name       Construction     Q     Mini Originality     Packing       Brand     Q     Mini Originality     Packing       Brand     Q     Mini Originality     Packing       Brand     Q     Mini Originality     Packing       Brand     Q     Mini Originality     Packing       Brand     Q     Mini Originality     Packing       Brand     Q     Mini Originality     Packing       Brand     Disorder     Brand     Packing       Brand     Disorder     Brand     Packing       Brand     Disorder     Brand     Packing       Brand     Disorder     Brand     Packing       Brand     Disorder     Brand     Packing       Brand     Disorder     Brand     Brand       Brand     Disorder     Brand     Brand       Brand     Disorder     Brand     Brand       Brand     Disorder     Brand     Brand       Brand     Disorder     Brand     Brand       Brand     Disorder     Brand     Brand       Brand     Disorder     Brand     Brand       Brand     Disorder     Brand     Brand       Brand<                                                                                                    |  |                                     |  |  |
| Company     Q     Suide Category     Peecking       Brand     Q     Suide Category     Company       Brand     Q     Suide Category     Company       Company     Q     Suide Category     Company       Company     Q     Suide Category     Company       Company     Company     Company     Company       Company     Company     Company     Company       Company     Company     Compa                                                                                                    |  |                                     |  |  |
| Binometric     Oppose       Approve     Approve       Are you want to Approve?     Constant       25x355x522     posse       25x355x522     posse                                                                                                    |  |                                     |  |  |
| Approve     Are you want to Approve?     Model     Model     Model       224606452     potene     potene     Model     Process (Social Constraints)     Process (Social Constraints)       224606452     potene     potene     Model     Process (Social Constraints)     Process (Social Constraints)       224606452     potene     potene     Model     Process (Social Constraints)     Process (Social Constraints)                                                                                                    |  |                                     |  |  |
| Records         Freeman         Freeman         Freeman         Freeman         Freeman           224585427         potato         potato         potato         potato         present         potato         present         present |  | Approve<br>Are you want to Approve? |  |  |
|                                                                                                    |  | Yes No                              |  |  |
|                                                                                                    |  |                                     |  |  |
|                                                                                                    |  |                                     |  |  |
|                                                                                                    |  |                                     |  |  |
|                                                                                                    |  |                                     |  |  |
|                                                                                                    |  |                                     |  |  |
|                                                                                                    |  |                                     |  |  |

• You want to Approve the item click "Yes" or else "No".

| - | WMSWel | •         |               |             |         |                                 |                 |               |                  | Successfully parted | ×          |
|---|--------|-----------|---------------|-------------|---------|---------------------------------|-----------------|---------------|------------------|---------------------|------------|
|   |        |           |               |             |         |                                 |                 |               |                  |                     | Filter New |
| ⊞ |        | 10 1.0    | L L accellant | Laternation | L Comme | L Contrinction of L Control De- | L Costa - Dosta | L Annual Du   | L towns and Deep |                     |            |
| ÷ |        | ID   Date | Location      | Narration   | Status  | Commissatus   Entered by        | T Endy Date     | T Approved by | T Approved Date  |                     |            |
| 0 |        |           |               |             |         |                                 |                 |               |                  |                     |            |
|   |        |           |               |             |         |                                 |                 |               |                  |                     |            |
|   |        |           |               |             |         |                                 |                 |               |                  |                     |            |
|   |        |           |               |             |         |                                 |                 |               |                  |                     |            |
|   |        |           |               |             |         | $\frown$                        |                 |               |                  |                     |            |
|   |        |           |               |             |         | No rows                         |                 |               |                  |                     |            |
|   |        |           |               |             |         |                                 |                 |               |                  |                     |            |
|   |        |           |               |             |         |                                 |                 |               |                  |                     |            |
|   |        |           |               |             |         |                                 |                 |               |                  |                     |            |
|   |        |           |               |             |         |                                 |                 |               |                  |                     |            |
|   |        |           |               |             |         |                                 |                 |               |                  |                     |            |
|   |        |           |               |             |         |                                 |                 |               |                  |                     |            |

• After "Post" the item the Pop-Up message will be show.

**STEP 6:** Click "**Delete**" button, to delete the saved items in list. If you click the line item, then only line item will be deleted.

| Delete                                          |  |
|-------------------------------------------------|--|
| Are you sure you want to delete this line item? |  |
| Yes No                                          |  |
|                                                 |  |
|                                                 |  |

| 8                  | 01/30/2025 | Cocation RAHA       |             | · ·           | Narration<br>first item request |                               |                |          |
|--------------------|------------|---------------------|-------------|---------------|---------------------------------|-------------------------------|----------------|----------|
| 號 Item Details     |            |                     |             |               |                                 |                               |                |          |
| Barcode            | Item Name  |                     |             |               | Arabic Name                     |                               |                |          |
| Category.          | Q          | Sub Category        |             | Main Category |                                 | Packing                       |                |          |
| Brand              | Q          | Vendor              |             |               | Q Cost Price                    | RSF                           | P VAT          |          |
|                    |            |                     | 1           | 1             | New +                           | Save 🔒                        | Post >         | Delete 🧃 |
| Barcode   ItemName | ItemNameFL | Category            | SubCategory | MainCategory  | Brand                           | Vendor                        | Packing        | Cost     |
| 2134567654 Fruits  | Fruits     | Baking Dried Fruits | Home Baking | GROCERY FOOD  | TOOTHY FRUITY                   | MOIDU VEGETABLES & FRUITS TRA | ADING L.L.C Gm | 800      |
| 2134567655 Fruits  | Fruits     | Baking Dried Fruits | Home Baking | GROCERY FOOD  | TOOTHY FRUITY                   | MOIDU VEGETABLES & FRUITS TRA | ADING L.L.C Gm | 800      |
|                    |            |                     |             |               |                                 |                               |                |          |
|                    |            |                     |             |               |                                 |                               |                |          |
|                    |            |                     |             |               |                                 |                               |                |          |
|                    |            |                     |             |               |                                 |                               |                |          |
|                    |            |                     |             |               |                                 |                               |                |          |

• If the Barcode is empty, then whole transaction items in the list will be delete.

| 8                                       | 01/30/2025           | Cocation RAHA                   |                            | ✓ Namati<br>fir              | on<br>st item request  |                                |                   |                       |  |
|-----------------------------------------|----------------------|---------------------------------|----------------------------|------------------------------|------------------------|--------------------------------|-------------------|-----------------------|--|
| Barcode                                 | Item Name            |                                 |                            | Arabic Name                  |                        |                                |                   |                       |  |
|                                         | ٩                    | Sub Category                    |                            | Main Category                | Packing                |                                |                   |                       |  |
| Brano                                   | ×.                   | vendor                          | $\sim$                     |                              | New 4                  | Save 🔒                         | Post >            | Delete 1              |  |
| Barcode   ItemName<br>2134567654 Fruits | ItemNameFL<br>Fruits | Category<br>Baking Dried Fruits | SubCategory<br>Home Baking | MainCategory<br>GROCERY FOOD | Brand<br>TOOTHY FRUITY | Vendor<br>MOIDU VEGETABLES & F | RUITS TRADING LLC | Packing   Co<br>Cm 80 |  |
|                                         |                      |                                 |                            |                              |                        |                                |                   |                       |  |

#### **ITEMS REQUEST APPROVE:**

**STEP 1:** Go to the left side click "Item Request Approval".

| <                     | WMSW | eb |            |                  |                    |        |  | AD |        |
|-----------------------|------|----|------------|------------------|--------------------|--------|--|----|--------|
| Inventory             |      |    |            |                  |                    |        |  |    | Filter |
| Masters               |      |    |            |                  |                    |        |  |    |        |
| Item Request          |      | ID | Date       | Location         | Narration          | Status |  |    |        |
| Items Request Approve |      | n  | 29/01/2025 | CF01-ALNADHA1050 | First Item Request | ENTER  |  |    |        |
| Inventory Control     |      |    |            |                  |                    |        |  |    |        |
| Physical Stock        |      |    |            |                  |                    |        |  |    |        |
| Utilities             |      |    |            |                  |                    |        |  |    |        |
| Enquiry               |      |    |            |                  |                    |        |  |    |        |
| Purchase              |      |    |            |                  |                    |        |  |    |        |
| -∰• Sales             |      |    |            |                  |                    |        |  |    |        |
|                       |      |    |            |                  |                    |        |  |    |        |
|                       |      |    |            |                  |                    |        |  |    |        |
|                       |      |    |            |                  |                    |        |  |    |        |
|                       |      |    |            |                  |                    |        |  |    |        |
|                       |      |    |            |                  |                    |        |  |    |        |
|                       |      |    |            |                  |                    |        |  |    |        |
|                       |      |    |            |                  |                    |        |  |    |        |
|                       |      |    |            |                  |                    |        |  |    |        |

**STEP 2:** Go to the right side click **"Filter"** button. Then filter the From date, To date, Location and Status then click Load.

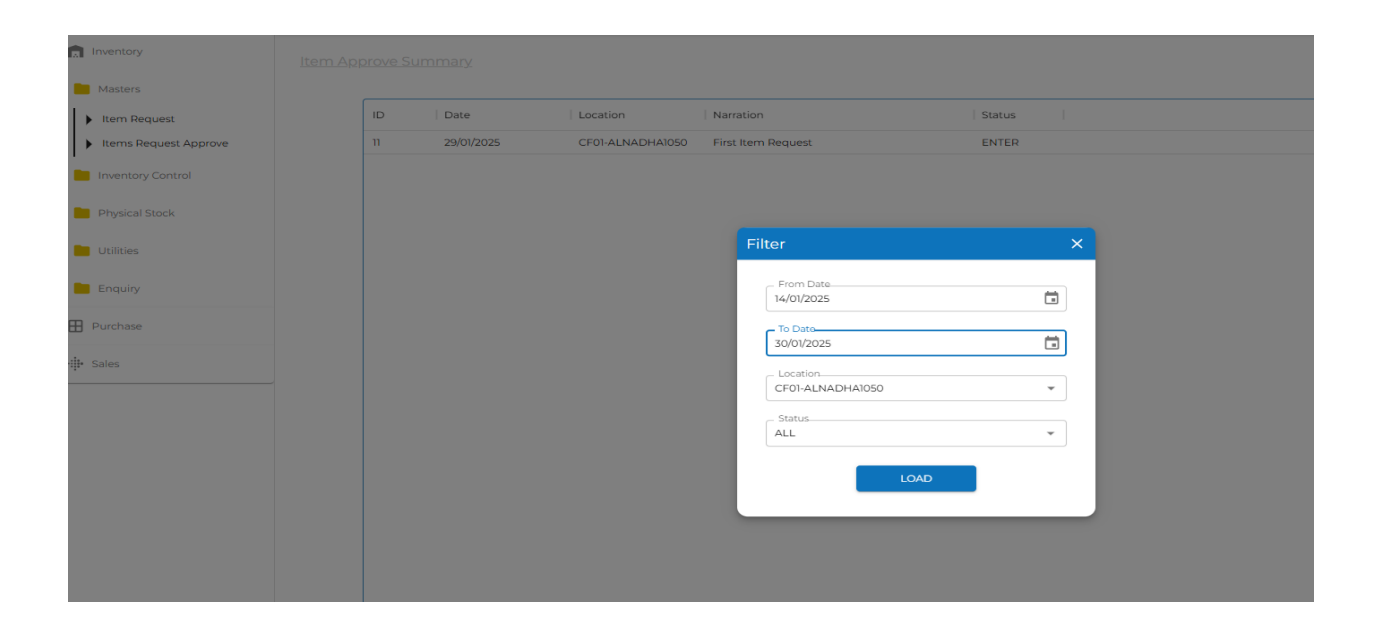

## **STEP 3:** Open the Post transaction.

| store                           |               |                         |                       |                  |                |               |                           |                            |         |           |
|---------------------------------|---------------|-------------------------|-----------------------|------------------|----------------|---------------|---------------------------|----------------------------|---------|-----------|
| en De europé                    | 🖬 Item Appro  | ve Request              |                       |                  |                |               |                           |                            |         |           |
| n Request<br>ns Request Approve | Trans ID      | : n                     |                       |                  |                | Location      | n : CF01-ALNADHAI050      |                            |         |           |
| ntory Control                   | Trans Date    | Trans Date : 01/29/2025 |                       |                  |                | Narration     | on : E First Item Request |                            |         |           |
| cal Stock                       |               |                         |                       |                  |                |               |                           | Excel unload Choose File   |         |           |
| es                              | Barcode       | Item Name               | Arabic Name           | Category         | Sub Category   | Main Category | Brand                     | Vendor                     | Packing | Cost Pric |
| iry                             | 0186530035358 | WNE EXTRA FRESH SOM     | SENSODYNE EXTRA FRE!  | Grocery Health-1 | Grocery Health | ZOOM Grocery  | SENSODYNE                 | CARRYFOOD HEAD OFFICE      | 50 M    | 22        |
| se                              | 6224112258782 | COMPACT GRUNTER COP     | COMPACT GRUNTER COT   | Grocery Health-1 | Grocery Health | ZOOM Grocery  | COMFORT                   | CARRY FOOD SUPERMARKET LLC | 12 VE   | 55        |
|                                 | 6281036003737 | LAYS FLAMIN HOT SRIRA   | LAYS FLAMIN HOT SRIRA | Grocery Health-1 | Grocery Health | ZOOM Grocery  | LAYS                      | CARRY FOOD SUPERMARKET LLC | 45 GI   | 3         |
|                                 | 6281036008701 | DORITOS FLAMIN HOT SI   | DORITOS FLAMIN HOT SI | Grocery Others   | ZOOM Grocery   | ZOOM Grocery  | DORITOS                   | CARRY FOOD SUPERMARKET LLC | 50 GI   | 3         |
|                                 | 6281036014368 | CHEETOS FLAMIN HOT S    | CHEETOS FLAMIN HOT S  | Grocery Health-1 | Grocery Health | ZOOM Grocery  | CHEETOS                   | CARRYFOOD HEAD OFFICE      | 40 G    | 2.75      |
|                                 | 6281036014368 | CHEETOS FLAMIN HOT S    | CHEETOS FLAMIN HOT S  | Grocery Health-1 | Grocery Health | ZOOM Grocery  | CHEETOS                   | CARRYFOOD HEAD OFFICE      | ) 40 G  |           |